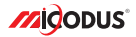

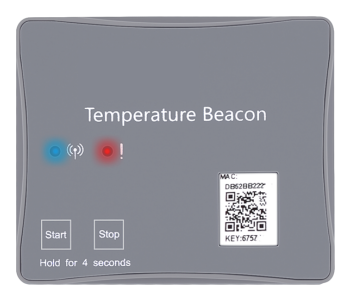

# MTS100 User Manual V1.0

Learn how to set up your new BLE beacon

Copyright ©2022 MiCODUS | All Rights Reserved

# 1. Product Introduction

MTS100 is a high-precision temperature sensor recorder using BLE5.0. It collects the ambient temperature, broadcast via Bluetooth, and realize 24-hour monitoring through the mobile phone APP or other Bluetooth products that can transmit. The backup battery life can last up 3 to 5 years.

MTS100 beacon can be used together with the GPS locator host (ML208G, MV401G). One GPS locator host can be used with 24 Beacons at the most. The GPS locator can upload all the datas of the beacons to the server remotely at the same time. And you also can get the realtime location of the beacons via the GPS locator.

MTS100 can be used in logistics management, supply chain,warehouse, terminal and personal asset management. It can store data for 4 days (one every 5 minutes), data content: date and time + temperature + battery.

### 2. Product Introduction

- \* Large range and highly sensitive temperature sensor
- \* Waterproof & Dustproof IP67
- \* Long standby time up to 6 years
- \* Bluetooth 5.0: broadcast longest to 500m
- \* APP connection: send data to cellphone by BLE
- \* Host connection: one host can connect with 24 beacons at the most
- \* Local data cache: cache half year data in default mode
- \* Applicable: Cold Chain, Food & Medicine Keeping, Temperature iOT

# 3.Specifications

|                    | Model               | MTS100                                                                                   |  |
|--------------------|---------------------|------------------------------------------------------------------------------------------|--|
|                    | Machine Net Weight  | 27g                                                                                      |  |
| Device Information | Dimensions          | 66.5mm(L) * 56mm(W) * 6.7mm(H)                                                           |  |
|                    | Color               | Gray                                                                                     |  |
|                    | LED / Button        | Blue LED / Power on; Red LED / Power off                                                 |  |
| Working Parameters | Battery             | Lithium manganese battery, 1350mAh                                                       |  |
|                    | Battery Voltage     | 3 VDC                                                                                    |  |
|                    | Current             | 17uA(average) ; 4uA(standby) ;<br>1.1uA(power off)                                       |  |
|                    | Blue Tooth          | Bluetooth 5.0                                                                            |  |
|                    | Broadcast Power     | 8db                                                                                      |  |
|                    | Broadcast Frequency | 5s                                                                                       |  |
|                    | Transmit Length     | 500m in open environment                                                                 |  |
|                    | Sensor Accuracy     | $+0.5^{\circ}C(0^{\circ}C\sim65^{\circ}C)$ ; $+1^{\circ}C(-20^{\circ}C\sim0^{\circ}C)$ ; |  |
|                    | Working Temperature | -20°C ~ 60°C                                                                             |  |
|                    | Storage Temperature | -30°C ~ 80°C                                                                             |  |

# 4. Product Structure

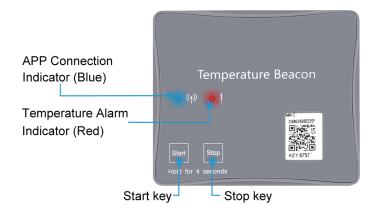

Temperature Beacon User Guide Packing Box

### 6. Operating Instructions

#### 1. How to switch on?

Long press the "start" menu 3 seconds to turn on the device, under this state, the device is searchable and connectable. Blue led indicator will flash 5 times, from fast flash to slow flash and it will stop flashing after 1 min, this means the switch on action is completed.

x 1

x 1

x 1

#### 2. How to shutdown?

Long press the "stop" menu 3 seconds, the red led indicator will flash 3 times then the device will shutdown.

#### 3. Others:

\* Under power-on state, if you Press the "start" button, the blue light will turn on, it means the device is working properly;

\* The blue light will light up one time when the device connected successfully with APP, and the red light will light up one time when the device is disconnected from the APP.

\* The red indicator will flash fast when the temperature alarm was triggered

NOTE AA: When the battery voltage is lower than 2.5V, the device will not work properly!

### 7. Operating Instructions

| Name or mac | %      | Temperature uni |
|-------------|--------|-----------------|
| A0<br>30    | >      | Add Device      |
|             | /      |                 |
| + Add       | Device |                 |
|             |        | _               |
|             |        |                 |
|             |        |                 |

|                | Add Device                                          | 黀 |  |  |
|----------------|-----------------------------------------------------|---|--|--|
| мас            | Please enter the 12-digit<br>MAC address            |   |  |  |
| KEY            | Please enter the activation<br>code                 | ١ |  |  |
| Device<br>Name | Norice Please enter the name the<br>Norice you want |   |  |  |
|                | Save                                                |   |  |  |
|                |                                                     |   |  |  |
|                |                                                     |   |  |  |
|                |                                                     | _ |  |  |
|                | List O ·                                            | ÷ |  |  |
|                |                                                     |   |  |  |

01.01.Click "Add Device" to start adding

02.Find and enter the corresponding MAC and KEY on the back label of the MST100 device, and name the setting by yourself

03. The device is added

NOTE AAA: The device is connected to the mobile phone through Bluetooth, and various parameters of the device can be configured in the smartphone APP. Historical data can be queried in the APP.

# 8. SMS Commands For Host With Beacon

| Command<br>Type | Command<br>Format  | Explanation                                                                                                    | Example                      |
|-----------------|--------------------|----------------------------------------------------------------------------------------------------|------------------------------|
| BLE             | BLE,3,119,3000,60# | Enable both BLE scanning and<br>advertising,the scanning interval is<br>119s,the advertising interval is 3000<br>s and the data will be updated per<br>60s                              |                              |
|                 | BLE,0#             | Disable BLE                                                                                                    |                              |
| WHITELIST       | NLIST,,ENABLE#     | When BLE Enable but NLIST<br>DISABLE, the host device can scan<br>all devices around it;<br>When BLE Enable ant NLIST<br>enable, the host device will just scan<br>the bundled devices; |                              |
|                 | NLIST,Num,MAC#     | Num:1-40,MAC:the MAC address of                                                                                                    | NLIST,Num,C7:7E:23:FE:B0:B3# |
|                 | NLIST,Num?         | Num: 1-40                                                                                                    | NLIST,1?                     |
|                 | NLIST,Num#         | Num: 1-40                                                                                                    | NLIST,1#                     |

### 9. Any Questions?

*E-mail:* support@micodus.com *Skype:* MiCODUS

### 10. Download the APP

Search "MiCODUS" in iOS APP store or Google Play Store, or just scan the QR code as below to download MiCODUS APP:

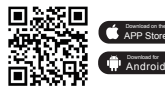